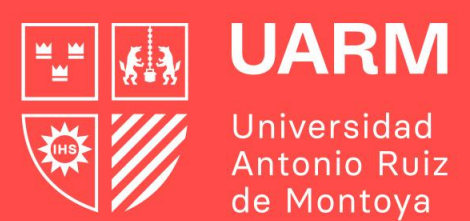

## Genera tu ticket y autorización de matrícula

Gestión Académica - SAR

Febrero - 2025

Red de Universidades Jesuitas ) 🕞 🖸 varm.edv.pe

#Aprenderparatrascender

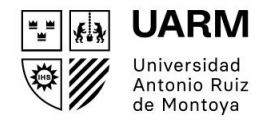

# ¿Para qué generar un ticket de atención y autorización de matrícula?

Si necesitas ayuda con tu matrícula en alguno de estos casos:

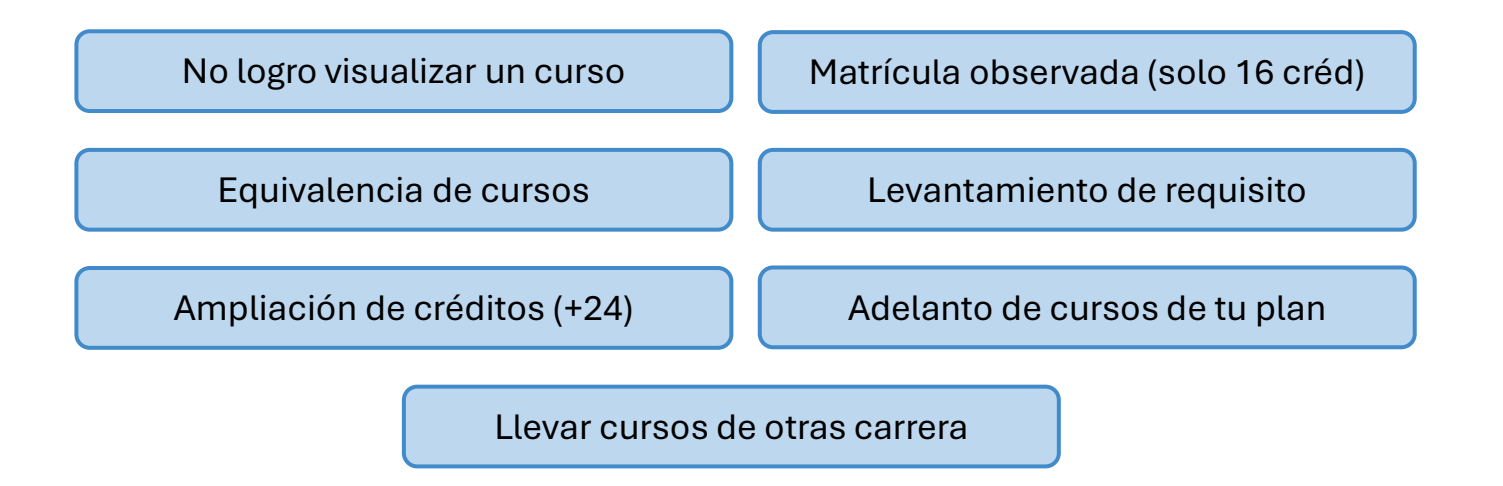

### **Crea tu Ticket:**

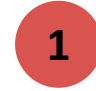

Ingresa al siguiente enlace: UARM - GESTION DE TICKETS

- 2
- Selecciona la opción de "Generar Ticket"
- 3
- Ingresa tu número de DNI y da clic en "Continuar"

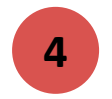

La página se actualizará y mostrará tu nombre completo. Haz clic nuevamente en "Continuar"

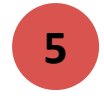

Selecciona el motivo de tu solicitud e ingresa tu número de celular y da clic en **"Generar Ticket** de Atención"

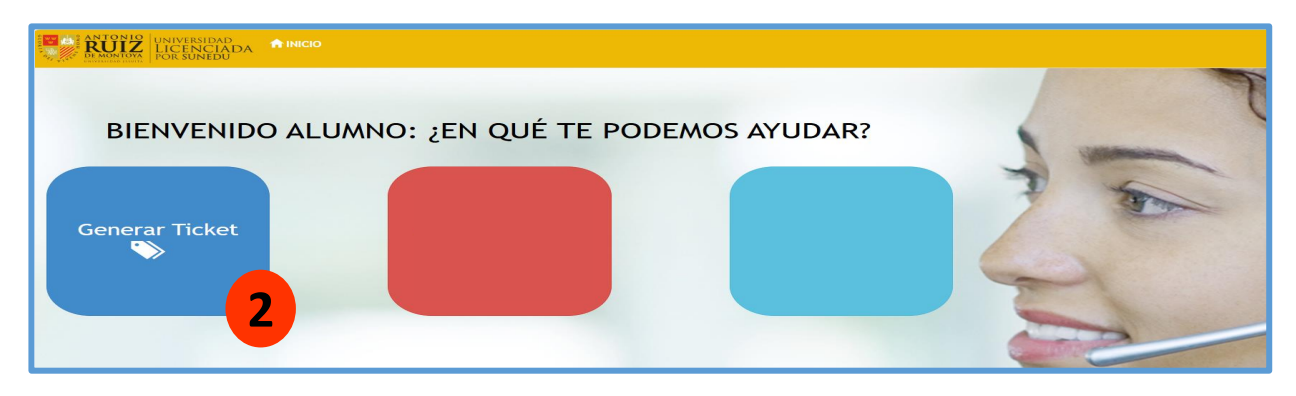

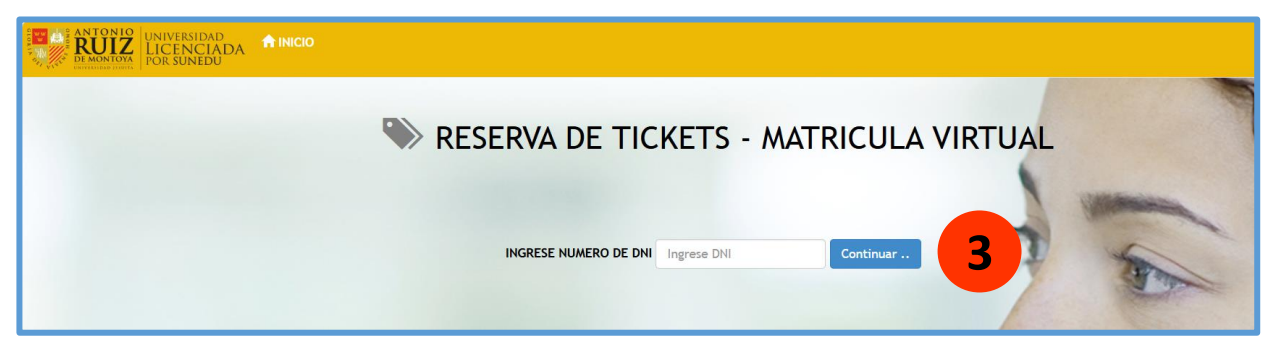

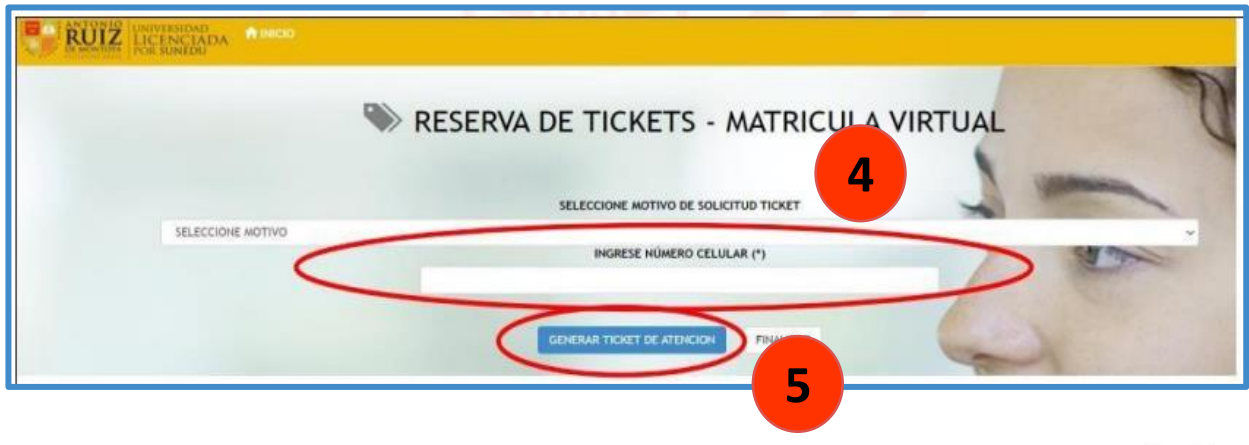

Red de Universidades Jesuitas

6

7

### **Crea tu solicitud de Autorización Virtual**

Toma nota de los datos de tu ticket y haz clic en **"Crear mis solicitudes"** 

Recuerda que es indispensable generar tu ticket de atención y tu solicitud de **autorización de matrícula** 

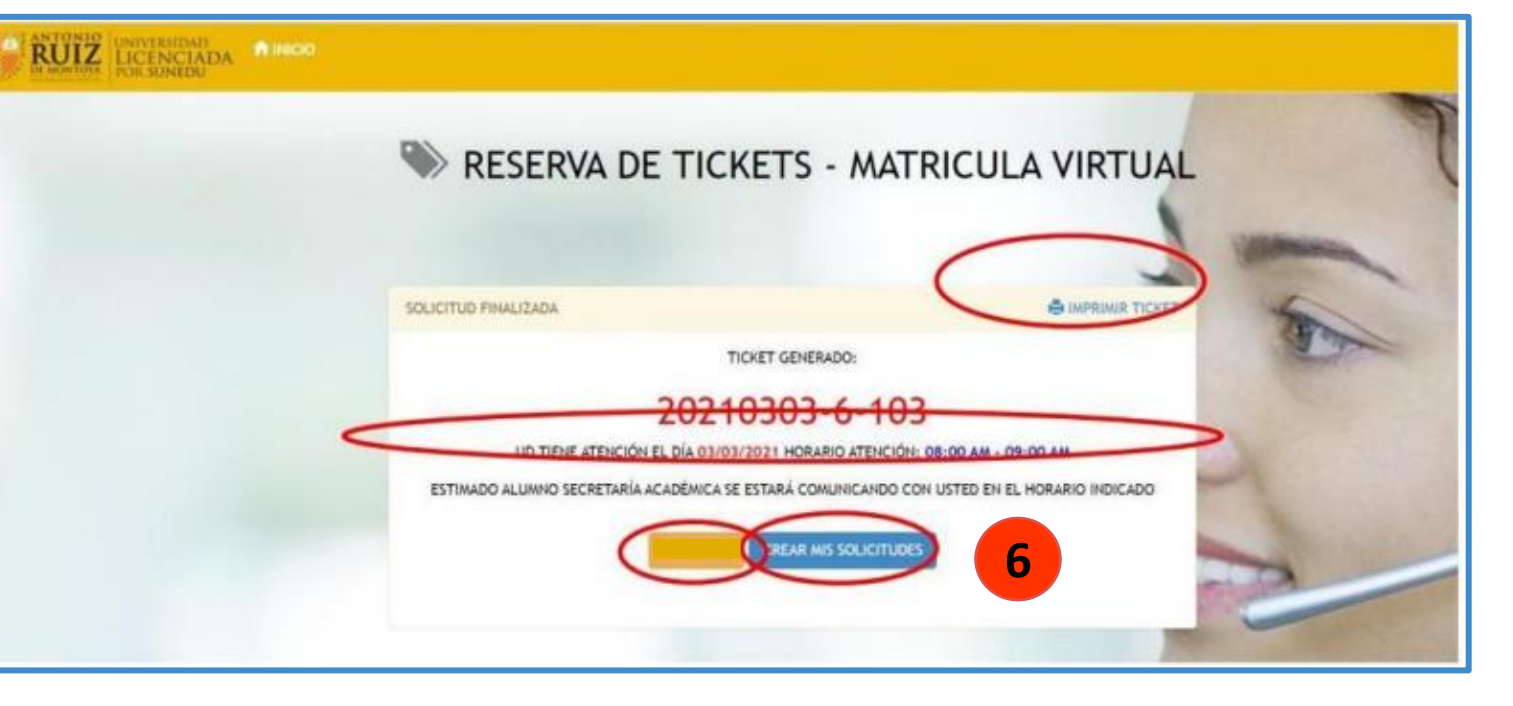

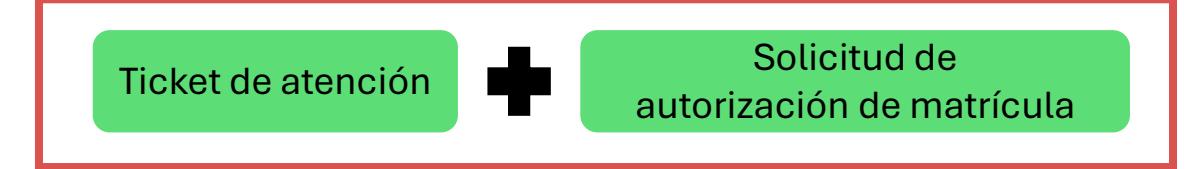

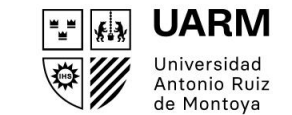

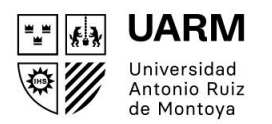

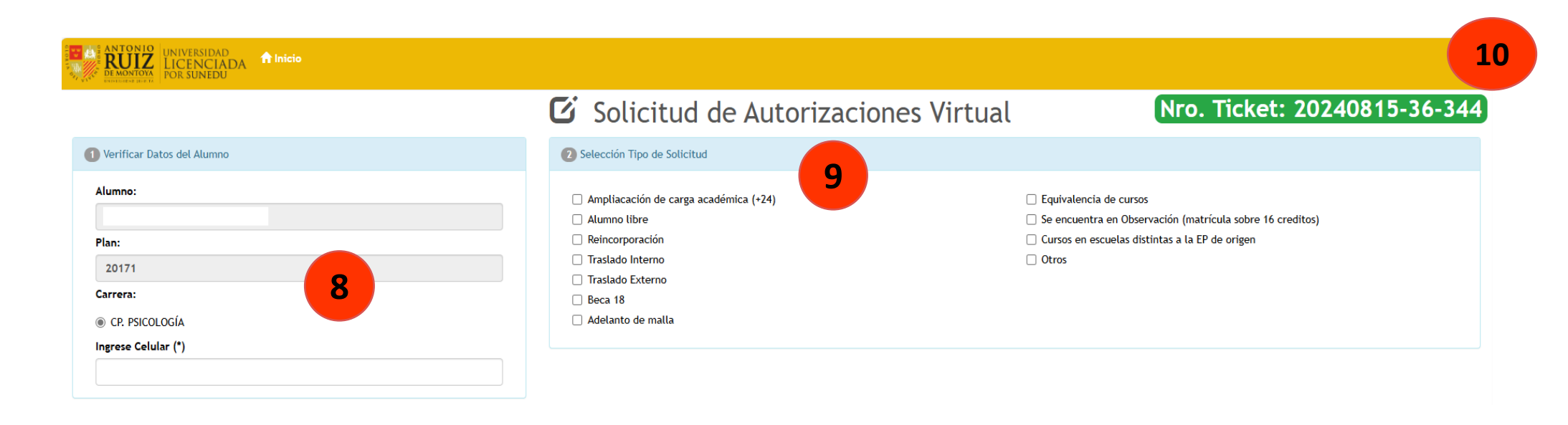

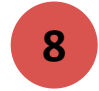

Al lado izquierdo de la pantalla se mostrarán tus datos. Ingresa tu número de celular.

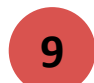

Al lado derecho de la pantalla, selecciona el tipo de solicitud. Es posible marcar más de una opción.

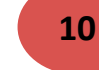

En la parte superior derecha se te mostrará tu Nro. Ticket

### **Crea tu solicitud de Autorización Virtual**

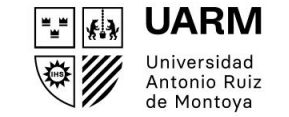

En la parte inferior verás las siguientes tres opciones:

| + Cursos propios de la carrera                                                          |                  |                 |                   |                  |                                |  |
|-----------------------------------------------------------------------------------------|------------------|-----------------|-------------------|------------------|--------------------------------|--|
| Para cursos propios de la carrera(Adelantos de malla / Levantamiento de Prerrequisitos) |                  |                 |                   |                  |                                |  |
| Nombre completo del curso                                                               | Profesor Teórico | Sección Teórico | Profesor Práctico | Sección Práctico | Justificación (500 caracteres) |  |
| Seleccione                                                                              | ~                | ~               | ♥                 | ~                | •                              |  |

| + Cursos co                                   | on Equivalencia                    |                             |                                  |                                                    |  |
|-----------------------------------------------|------------------------------------|-----------------------------|----------------------------------|----------------------------------------------------|--|
| Cuando el alumno pertenece a diferente plan a | cadémico del Vigente               |                             |                                  |                                                    |  |
| Curso / Plan del Estudiante                   | Curso a matricularse o equivalente | Profesor Sec<br>Teórico Teó | cción Profesor<br>órico Práctico | Sección Justificación (500<br>Práctico caracteres) |  |
| Seleccione                                    | ✓ Seleccione                       | • • •                       | •                                |                                                    |  |

UARM

Universidad Antonio Ruiz de Montova

"=" **{**.}

<u>نه</u>

### **Crea tu solicitud de Autorización Virtual**

С

#### + Cursos de diferente Carreras/Programas

| ara matricularse en cursos electivos de especialidades de otras carreras / Programa |                  |                 |                   |                  |                                |    |
|-------------------------------------------------------------------------------------|------------------|-----------------|-------------------|------------------|--------------------------------|----|
| Nombre Curso o Equivalente                                                          | Profesor Teórico | Sección Teórico | Profesor Práctico | Sección Práctico | Justificación (500 caracteres) |    |
| Seleccione                                                                          | ♥                | •               | •                 | •                | ~                              |    |
|                                                                                     |                  |                 |                   |                  |                                | 10 |

#### 11

Completa todos los campos requeridos de manera correcta y haz clic en **"Generar Solicitud"** 

12

| + Cursos de diferente Carreras / Programas                                           |                  |                 |                      |                  |                                |  |  |
|--------------------------------------------------------------------------------------|------------------|-----------------|----------------------|------------------|--------------------------------|--|--|
| Para matricularse en cursos electivos de especialidades de otras carreras / Programa |                  |                 |                      |                  |                                |  |  |
| Nombre Curso o Equivalente                                                           | Profesor Teórico | Sección Teórico | Profesor Práctico    | Sección Práctico | Justificación (500 caracteres) |  |  |
|                                                                                      |                  |                 | Generar Solicitud 16 |                  |                                |  |  |

Recuerda que puedes realizar varias solicitudes eligiendo el botón correspondiente a cada uno de los tres tipos disponibles

Red de Universidades Jesuitas

Red de Universidades Jesuitas

### **Crea tu solicitud de Autorización Virtual**

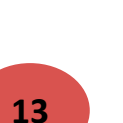

En la pantalla aparecerá el aviso 'Generación de Solicitud'. Haz clic en 'OK'

| Aviso::Generación de Solicitud!!                              | ×  |
|---------------------------------------------------------------|----|
| Solicitud Generada con éxito!<br>Nro Solicitud Generado: 5245 |    |
|                                                               | ок |

14

Finalmente, se mostrará el número de solicitud generada, lo cual te permitirá realizar el seguimiento. Haz clic en "Finalizar"

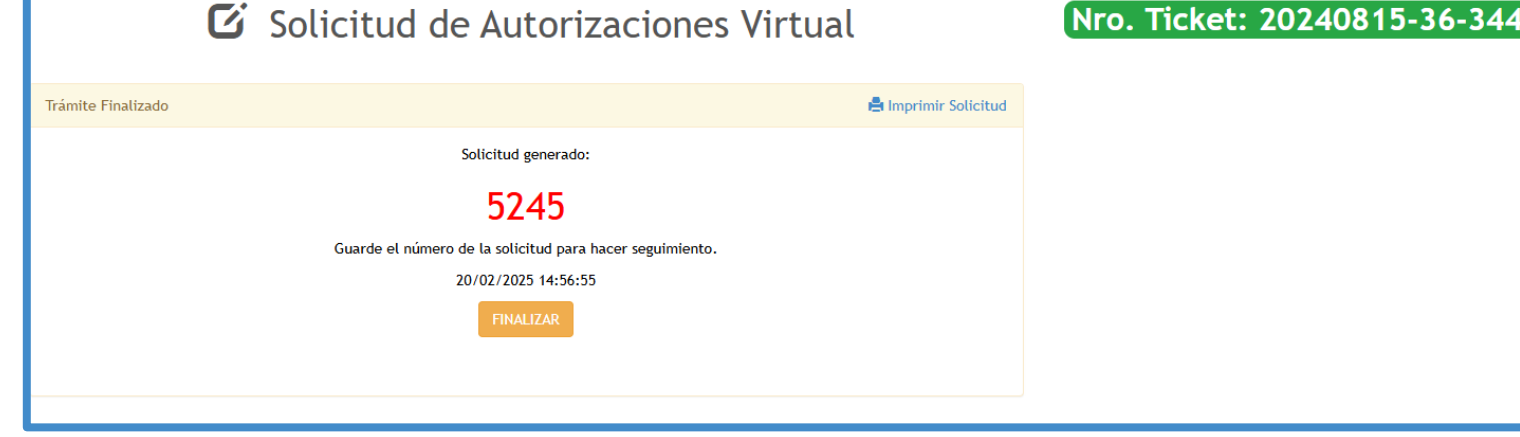

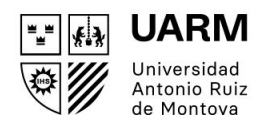

### Visualiza el estado de tu autorización

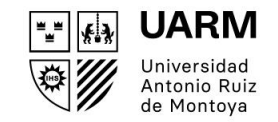

Ingresa al siguiente enlace: <u>UARM - GESTION DE TICKETS</u>

2

Da clic en "Consultar Solicitudes de Autorizaciones Virtual"

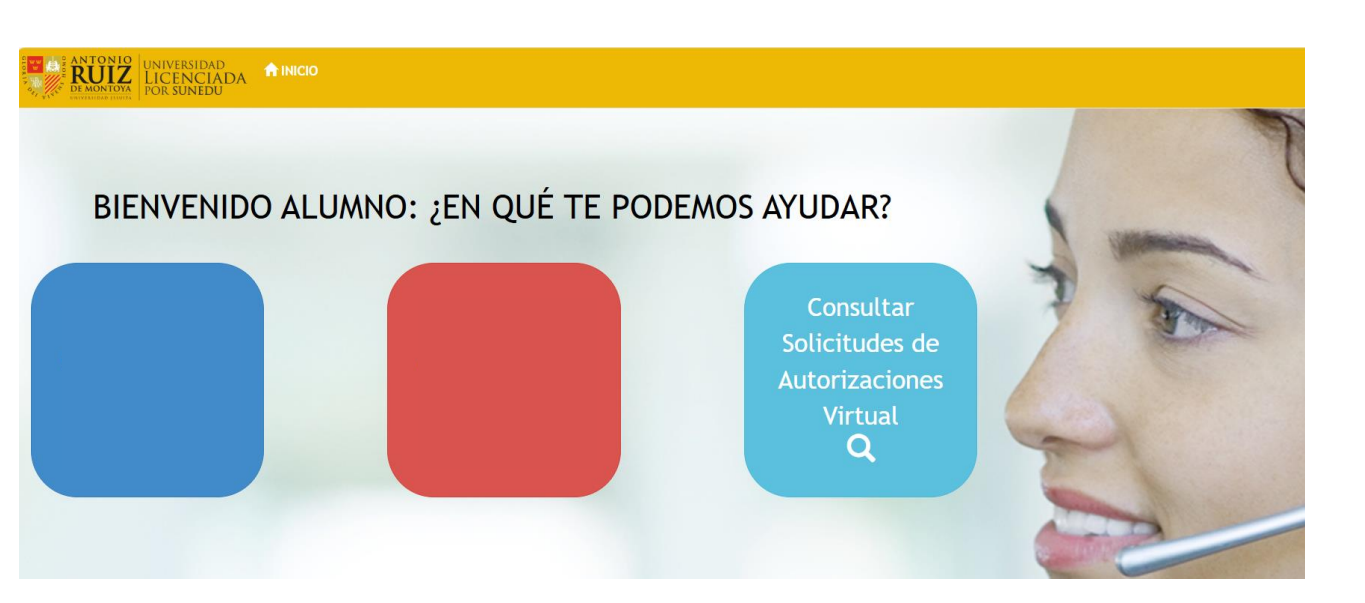

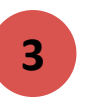

#### ESTADO:

NO EVALUADO: todavía no ha sido revisado por el jefe(a) de carrera APROBADO: el Jefe/a de Carrera ya validó la solicitud. RECHAZADO: el Jefe/a de Carrera ha rechazado la solicitud.

Red de Universidades Jesuitas

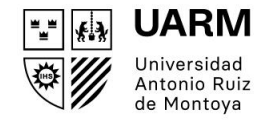

### Importante

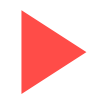

Recuerda que primero debes generar un **ticket de atención** y, posteriormente, tu **autorización de matrícula** para que tu Jefe de Carrera pueda revisarlo.

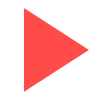

Los enlaces para acceder a las reuniones de Teams serán enviados **exclusivamente** a través del correo institucional, antes del horario de atención de tu ticket generado.

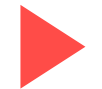

Revisa previamente los horarios publicados para asegurarte de que los cursos para los que solicitas autorización no generen cruce con los cursos ya matriculados, ya que no se permite la matrícula con **cruce de horarios** 

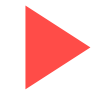

Si tienes consultas, asegúrate de que sean claras y concisas. Al ingresar a la reunión de Teams, estarás en una sala de espera y serás llamado según el orden de ingreso